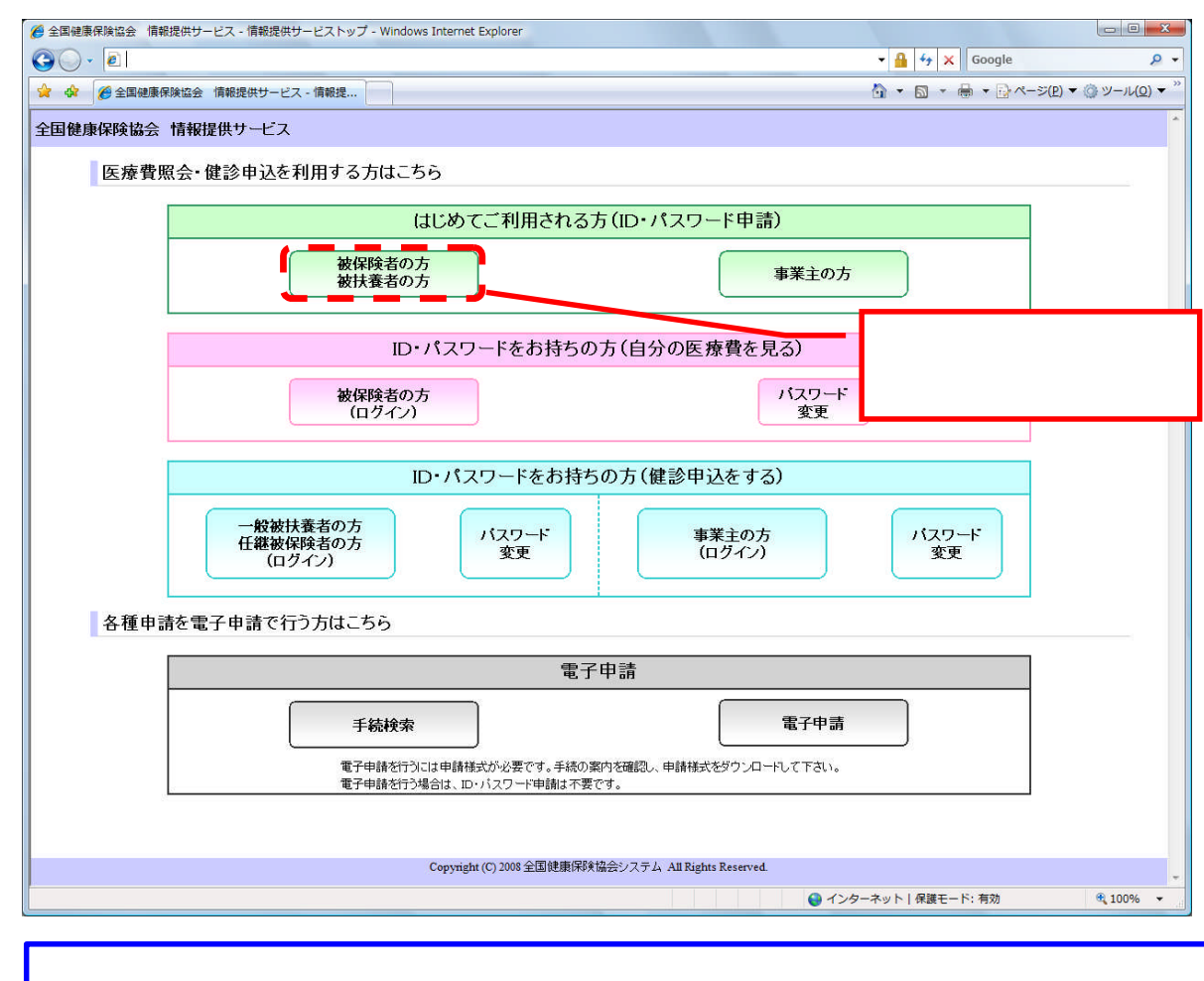

## 1. 情報提供・電子申請システムをクリックするとトップ画面が表示されます

【操作概要等】 「被保険者の方」、「被扶養者の方」のボタンを押下することで、 利用申請(入力)画面に遷移します。 2.利用申請(入力)画面が表示されます。

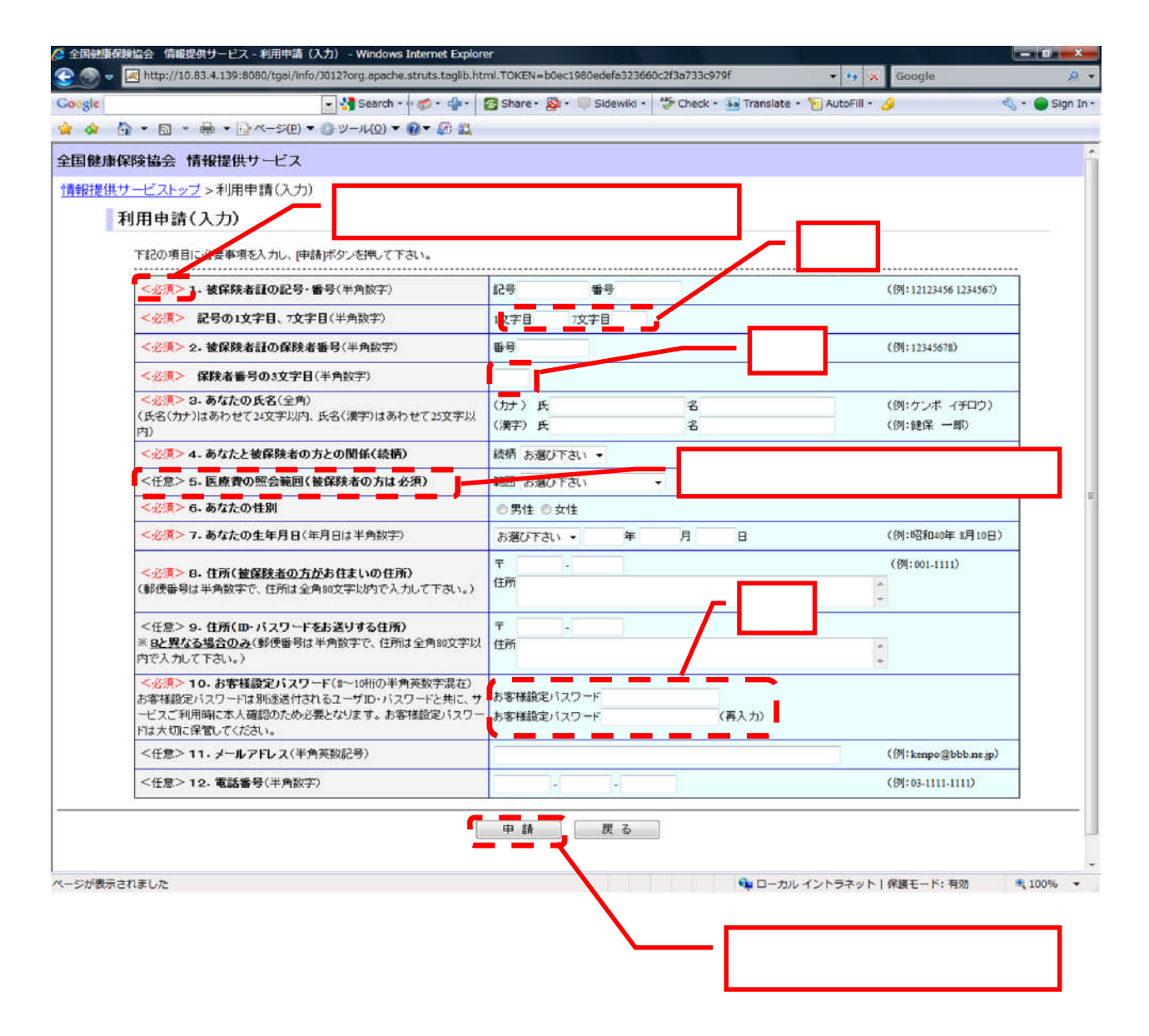

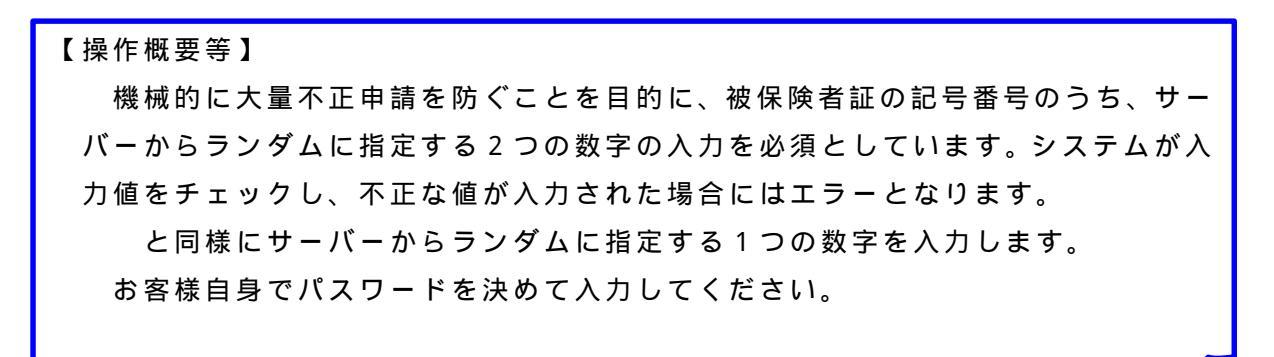

3.申請をクリックすると利用申請(確認)画面が表示されます。

|                      |                                         | 入力内容に誤りかない              |
|----------------------|-----------------------------------------|-------------------------|
| 用申請(確認)              |                                         | 確認してください。               |
| 下記の入力内容に間違いがない       | ければ、IOKIボタンを押して下さい。                     |                         |
|                      |                                         |                         |
| 項目                   | 入力内容入力内容                                |                         |
| 被保険者証の記号・番号          | 233000000000000000000000000000000000000 |                         |
| 保険者番号                | 99999999                                |                         |
| 氏名(カナ)               | 2 5 X X X X X X X X X X X X X X X X X X |                         |
| 氏名                   | 26XXXXXXXXXXXXXXXXXXXXXXX               |                         |
| 続柄                   | XXXX                                    | <b>=</b>                |
| 医療費照会範囲              | 11XXXXXXXX                              |                         |
| 性別                   |                                         |                         |
| 生年月日                 | X X 29年29月29日                           |                         |
| 被保険者郵便番号             | 999.9999                                |                         |
| 被保険者住所               | 160000000000000000000000000000000000000 |                         |
|                      |                                         |                         |
| 洋付串郵価兼号              |                                         |                         |
| 2.10,76.80132.187.49 |                                         |                         |
| 送付先住所                |                                         | •                       |
|                      | x0000000000000000000000000000000000000  |                         |
| お客様設定バスワード           | *****                                   |                         |
| メールアドレス              | 80XXXXXXXXXXXXXXXXXXXXXXXXXXXXXXXXXXXXX |                         |
|                      | ×xxxxxxxxxxxxxxxxxxxxxxxxxxxxxxxxxxxxx  |                         |
| 電話番号                 | 14XXXXXXXXXXXXX                         |                         |
|                      | <br><br>ひK<br>入力内容に<br>ボタンを押            | 誤りがなければ「OK」<br>下してください。 |

## 【操作概要等】

利用申請(入力)画面で入力した内容に誤りがないことを確認します。 入力内容に誤りがある場合は、「キャンセル」ボタンを押下し、利用申請(入力) 画面に戻って修正を行います。 4. OKをクリックすると利用申請(完了)画面が表示されます。

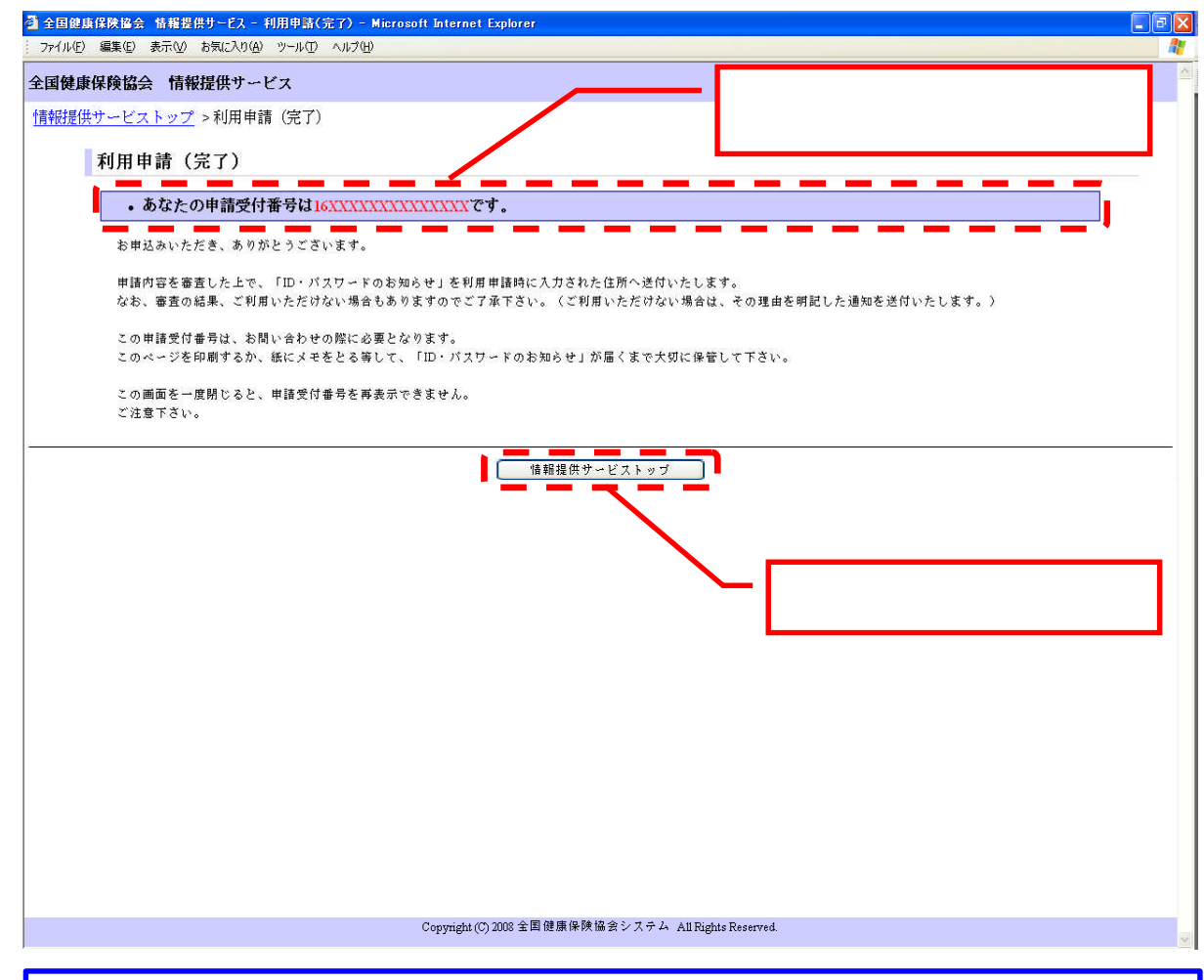

【操作概要等】 申請受付番号は、利用申請が終了するとシステムから自動払い出しされます。 申請受付番号は、問い合わせをする際に必要となるので、保管して下さい。 情報提供サービストップ画面に戻ります。